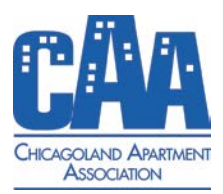

### **Step One: Locate your District**

- 1. Using Google Chrome, visit: https://www.elections.il.gov/districtlocator/addressfinder.aspx
- Enter your HOME address in the dialog box below the 'Bing' logo.
- 3. Click 'Find Address'

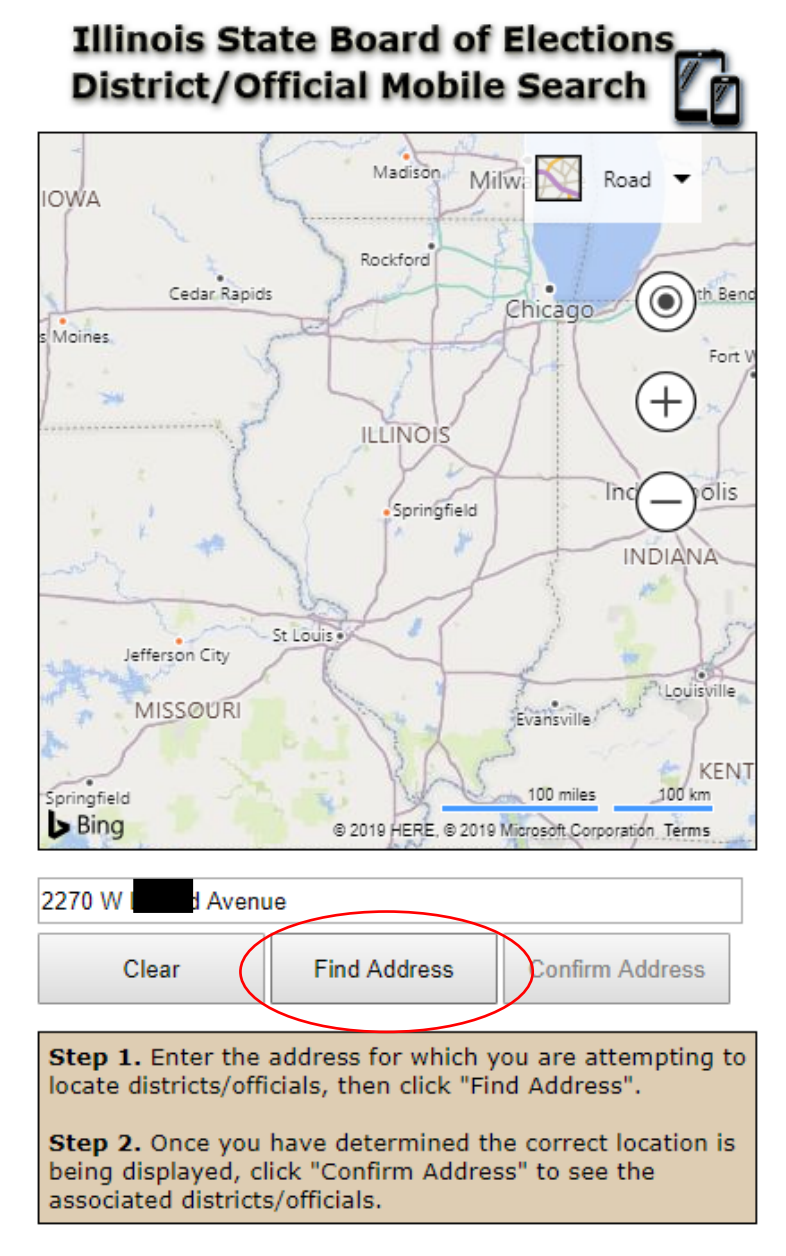

SBE Home

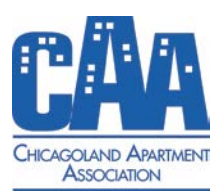

### **Step One (Continued): Locate your District**

4. The tool will locate your specific home address on the map and ask you to confirm. If your home address appears in the dialogue box, click 'OK'

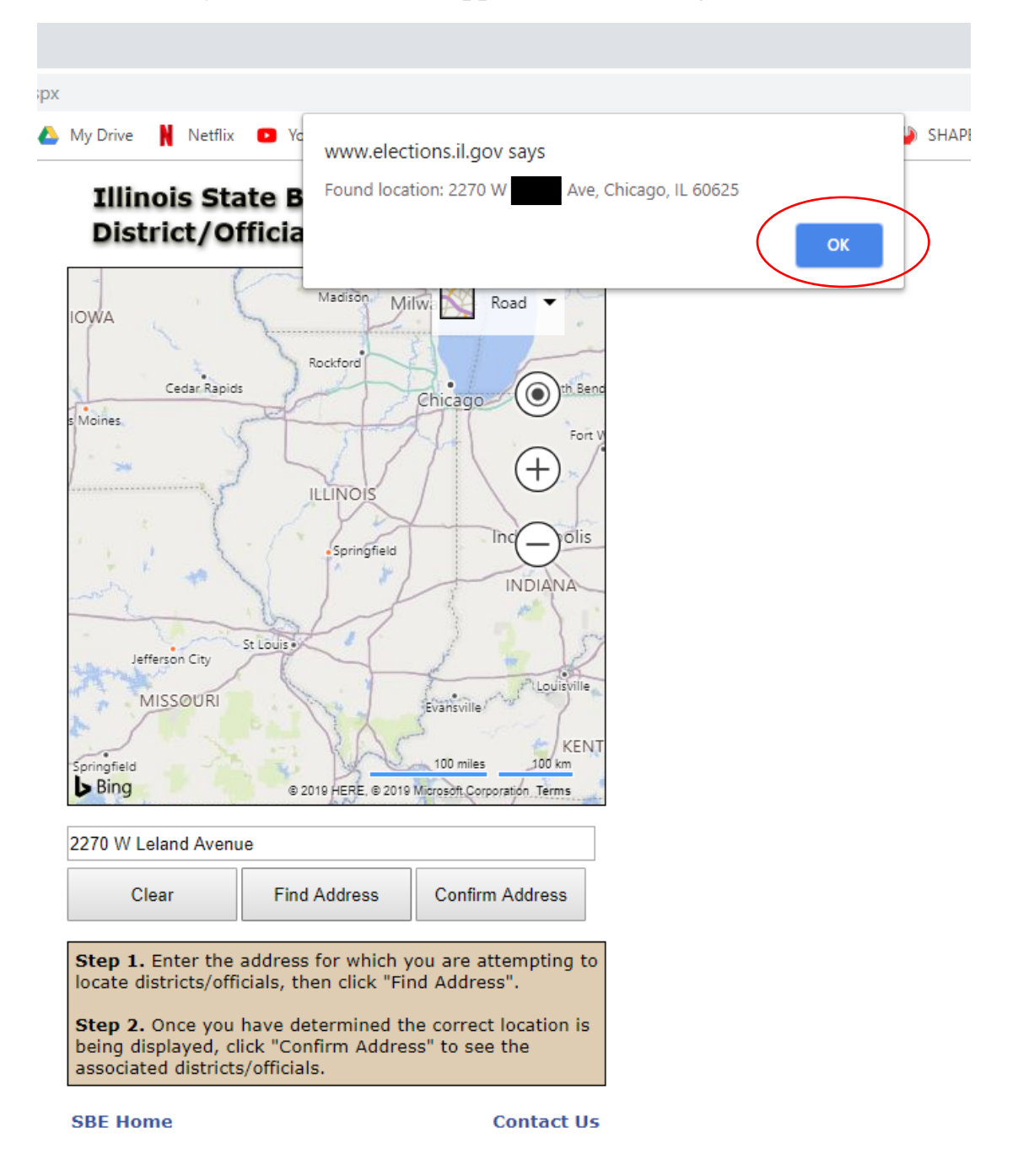

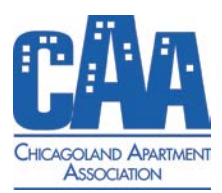

### Step Two: Find your Legislator

1. Scroll down until you see the SECOND and THIRD boxes ("Senate District" and "Representative District") which represent your two state legislators.

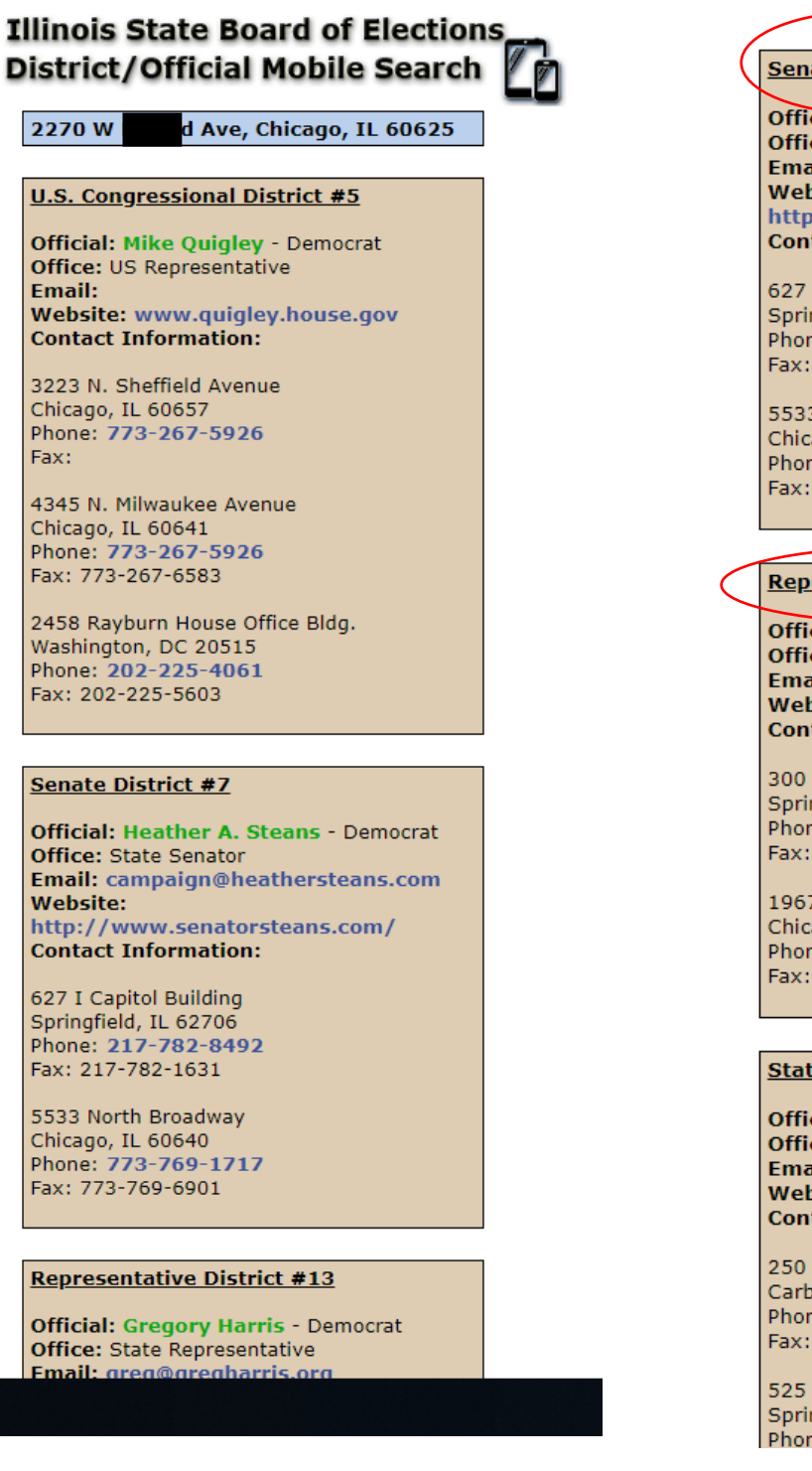

### Senate District #7

Official: Heather A. Steans - Democrat Office: State Senator Email: campaign@heathersteans.com Website: http://www.senatorsteans.com/ Contact Information:

627 I Capitol Building Springfield, IL 62706 Phone: **217-782-8492** Fax: 217-782-1631

5533 North Broadway Chicago, IL 60640 Phone: **773-769-1717** Fax: 773-769-6901

### Representative District #13

Official: Gregory Harris - Democrat Office: State Representative Email: greg@gregharris.org Website: http://www.gregharris.org/ Contact Information:

300 Capitol Building Springfield, IL 62706 Phone: **217-782-3835** Fax: 217-557-6470

1967 W. Montrose Chicago, IL 60613 Phone: **773-348-3434** Fax: 773-348-3475

#### Statewide Officials

Official: Richard J. Durbin - Democrat Office: US Senator Email: Website: www.durbin.senate.gov Contact Information:

250 W. Cherry Street, Suite 115-D Carbondale, IL 62901 Phone: **618-351-1122** Fax: 618-351-1124

525 South Eighth Street Springfield, IL 62703 Phone: **217-492-4062** 

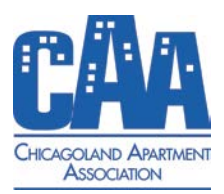

## **Step Three: Contact Your Legislator**

1. Using the legislator's email or phone number (in blue), contact your legislator to let him/her know you are a constituent and a member of Chicagoland Apartment Association. Utilize the association's sample language or contact tom@caapts.org for further guidance.

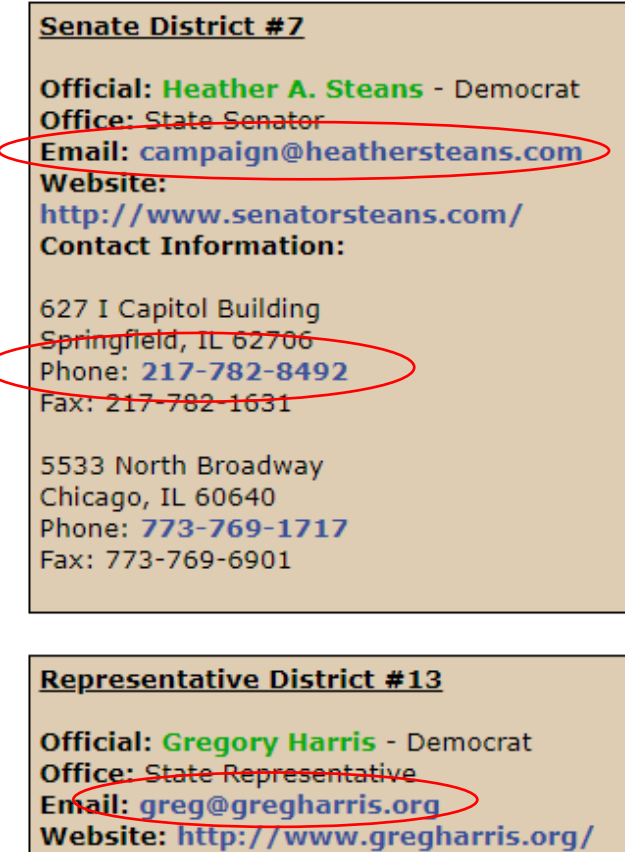

Contact Information:

300 Capitol Building Springfield, IL 62706 Phone: **217-782-3835** Fax: 217 557 6470

> 1967 W. Montrose Chicago, IL 60613 Phone: **773-348-3434** Fax: 773-348-3475